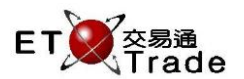

# 2.4 System Function

# 2.4.1 Change Password

This function allows users to change the user password anytime themselves. Users are required to enter original password and new password for confirmation. If all is correct, a successful password changed message is displayed. Password policy is configurable in the system parameter maintenance (refer to section 2.4.9)

### Step 1

Enter the old Password, new Password, confirm Password then press "OK" button

| Change Password  |        | t_ 0>  | ٢, |
|------------------|--------|--------|----|
| User             | KELVIN |        |    |
| Current Password |        |        |    |
| New Password     |        |        |    |
| Confirm Password |        |        |    |
|                  | OK     | Cancel |    |
|                  |        |        |    |

#### Step 2

Successful message will be prompted at the bottom of screen

# New password changed successfully

### Interface Item

| Items            | Label (ENG)\<br>(中文)                             | Туре               | IN/ OUT | Remarks                           |
|------------------|--------------------------------------------------|--------------------|---------|-----------------------------------|
| User ID          | - User ID<br>- 用戶編號                              | Text Box(10)       | OUT     | Display current User ID           |
| Current Password | - Password<br>- 密碼                               | Password field(10) | IN      | Original Password                 |
| New Password     | - New Password<br>- 新密碼                          | Password field(10) | IN      | New Password                      |
| Confirm Password | <ul><li>Confirm Password</li><li>確認新密碼</li></ul> | Password field(10) | IN      | Reconfirm new password            |
| ОК               | - OK<br>- 確定                                     | Button             |         | Proceed password changing process |
| Cancel           | - Cancel<br>- 取消                                 | Button             |         | Close dialog                      |